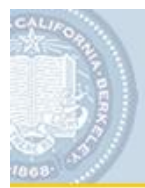

### Position Roster with Salary Report Job Aid:

This job aid will guide a user through the steps of accessing and running the Position Roster with Salary Report.

#### **Procedure At-a-Glance**

Category: Position Management Reports

**Audience:** Campus HCM Users, Human Resources Representatives, Finance Representatives **Navigation:** HR BAIRS (HR Reports > Workforce Detail > Position Data > Position Roster with Salary Report)

Jump to Procedure Steps Jump to Reading the Report

#### **Report Description**

This report will list all positions and, if selected, all incumbents hired into each position including salary data, as of today's date. Based on the population selected, other key data points of the report include the comparison of Position FTE, Position Headcount, and Current Job FTE.

#### **Business Need**

Human Resources and Finance representatives need to have access to their units' comprehensive Position Data in a way that facilitates easy analysis. This report will deliver a set of Position Data as determined by criteria supplied by the user including filled and vacant positions and the incumbents holding these positions. The report can be used to identify positions that can be grouped together to create multiple headcount positions. Additionally, the report can identify inconsistencies between a unit's Position Data and Incumbent Job Data.

# To Run the Report

Users can access and run the report by following these basic steps. Additional details are provided later in the document.

- Log in to HR BAIRS (<u>http://rptportal.berkeley.edu/</u>).
- Follow this navigation to the report: HR Reports > Workforce Detail > Position Data > Position Roster with Salary Report.bqy.
- Accept defaults or select filters:
  - Show Incumbent Data (for Salary, always accept this default)
  - o Org Nodes
  - o Jobs (Job Code)
  - Positions
  - o Position Status

#### Roles that can access the Report

Users with HR Workforce Detail access can also access the Position Roster Report.

#### **Future Modifications**

Please submit suggested modifications to: hrmshelp@berkeley.edu.

# **Procedure Steps:**

1. Navigate to the Position Roster with Salary Report in HR BAIRS:

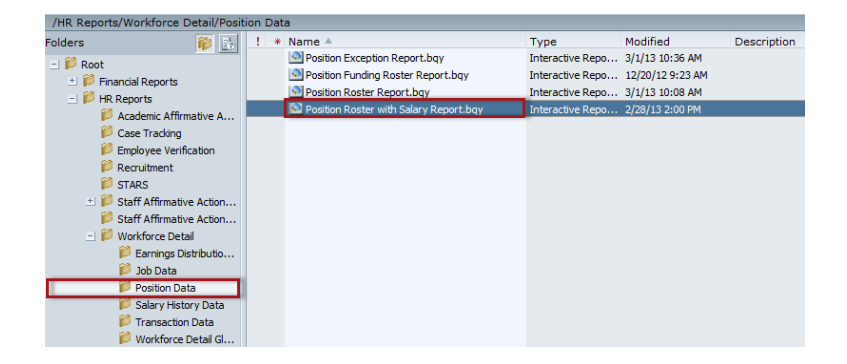

2. Open the Position Roster with Salary Report file and enter the Report Parameters (Click for more details):

| Position Management<br>Position Roster with Salary Report | t                                                                                                    | Process                                                                                                    |
|-----------------------------------------------------------|----------------------------------------------------------------------------------------------------|----------------------------------------------------------------------------------------------------|
| As of Date     Show Incumb     3/4/2013                   | vent Data Yes ▼                                                                                                    | Employment Status: A/L/P                                                                                                    |
| All Org Nodes                                             | Codes Org Node                                                                                                    | de Names I incl. Subordinate Levels                                                                                                    |
| I Jobs                                                    |                                                                                                    |                                                                                                    |
| All Positions                                             | All Positi<br>Vacant Positi<br>Parially Filled Positi<br>Parially Fill<br>Overfilled P<br>Inactivated<br>Non-FTE Po | tion Status sition tion Add Vacant Position Filled Position Partially Filled Position Position Position Remove All Vacant Position Partially Filled Position Non-FTE Position Non-FTE Position |
|                                                           | Beast Date                                                                                                    |                                                                                                    |
|                                                           | Reset Defa                                                                                                    | faults                                                                                                    |

- 3. Once all Report Parameters are set, click the "Process" button to run the report.
- 4. Save Report as a PDF document (.pdf).

#### **Report Parameters:**

1. <u>As of Date</u>: "Snapshot" as of today's date (system date). Only data that exist as of this date with be pulled into the report.

| ( | As of Date |
|---|------------|
|   | 3/1/2013   |
|   |            |

2. <u>Show Incumbent Data</u>: For Salary, always select "Yes". If "Yes" is selected, then all Incumbent details will appear in the report (if applicable). In "No" is selected, then only Position Data information will appear in the report.

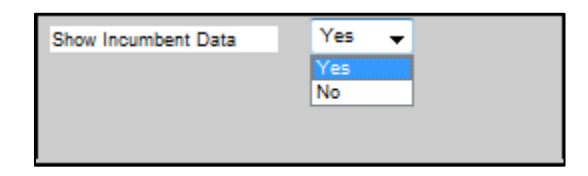

3. <u>Employment Status</u>: The value is currently set only to "A/L/P". When showing Incumbent details and calculating FTE amounts, jobs will be included according to the following employment status chart:

| Employee<br>Code | Description                      | Included<br>in Report |
|------------------|----------------------------------|-----------------------|
| A                | Active                           | Yes                   |
| L                | Leave of Absence                 | Yes                   |
| Р                | Leave with Pay                   | Yes                   |
| D                | Deceased                         | No                    |
| Q                | Retired with Pay                 | No                    |
| R                | Retired                          | No                    |
| S                | Suspended                        | No                    |
| Т                | Terminated                       | No                    |
| U                | Terminated with Pay              | No                    |
| V                | Terminated Pension Pay Out       | No                    |
| W                | Short Work Break                 | No                    |
| Х                | Retired – Pension Administration | No                    |

| Employment Status: | A/L/P |  |
|--------------------|-------|--|
|                    |       |  |
|                    |       |  |
|                    |       |  |

- 4. <u>All Org Nodes:</u> Alphabetical list of all Org Nodes in the system available as report parameters. Org Nodes are associated with the "Department" field within Position Data in HCM. Options for selecting data include:
  - a. <u>"All Org Nodes"</u>: Report will include data for all Org Nodes to which the user has security access. This is not suggested for users with access to a large number of Orgs on campus as it will significantly slow report performance.

| All Org | Nodes |  |  |
|---------|-------|--|--|
|         |       |  |  |
|         |       |  |  |
|         |       |  |  |
|         |       |  |  |

b. <u>Manually Enter Org Codes:</u> Enter the 5 letter code of any control unit, division, or department to which the user has security access

| All Org Nodes | Org Node Codes   | Org Node Names | V inol. Subordinate Levels |
|---------------|------------------|----------------|----------------------------|
|               | Add One     List |                |                            |
|               |                  | Add JKASD      |                            |
|               |                  | Remove         |                            |
|               |                  | Remove All     |                            |

c. <u>Select from list of codes sorted by 5 letter code:</u> Select the "List" button to show a dynamic list of current codes. Select one Org Code, or several, and click the "Add" button.

| All Org Nodes                                                                                                    | Org Node Codes     Add One     List |        | Org Node Names              | ☑ inol. Subordinate Levels                                                             |
|----------------------------------------------------------------------------------------------------|-------------------------------------|--------|-----------------------------|----------------------------------------------------------------------------------------|
| AACHN : Chanco Office<br>AACHO : Chancellor's Immediate Office<br>AACLA : Legal Affairs<br>AACOR : COrE<br>AAUNH : University House |                                     | )<br>E | Add<br>Remove<br>Remove All | AACLA : Legal Affairs<br>AACHO : Chancellor's Immediate Office<br>AACHN : Chanc Office |

d. <u>Select from list of codes sorted by the description</u>: Select "Org Node Names" button to show a dynamic list of current codes sorted alphabetically by the description. Select one, or several, and click the "Add" button.

| All Org Nodes                                                                                                    | Org Node Codes | Org Node Names              | 🗹 incl. Subordinate Levels |
|----------------------------------------------------------------------------------------------------|----------------|-----------------------------|----------------------------|
| AA McNair Scholars ; UNDMN<br>AA Miller Scholars Support Pro ; UNDMS<br>AA Student Support Services ; UNDSS<br>Aasd Compliance & Dasbillity ; ECCAF<br>Academic Achievement Programs ; UNSLA | (E)<br>(E)     | Add<br>Remove<br>Remove All |                            |

e. Select from a combination of the above methods:

| All Org Nodes                                                                                                | Org Node Codes | Org Node Names       | ✓ incl. Subordinate Levels                    |
|----------------------------------------------------------------------------------------------------|----------------|----------------------|-----------------------------------------------|
| ACBUD : Budget Office<br>ADPAO : Planning & Analysis Office                                                  | Add One O List | Add                  | Acad Compliance & Disability : EQCAF<br>JKASD |
| AECOI : Admin Information Technology<br>AFINM : Fin & Mgmt Analysis<br>AGSPC : Space Mgmt & Capital Programs | •              | Remove<br>Remove All | ACBUD : Budget Office                         |

 <u>All Jobs:</u> List of all Job Codes that exist in the system. To run the report for certain Job Codes only, either enter the Job Codes directly in the entry screen (in field 1below) by using the "Add one" option or use the "List" option to select certain Job Codes (sorted by either the code itself or the name of the code)

| All Jobs                                                                     | Job Codes      | 🔘 Job Names  |  |
|------------------------------------------------------------------------------|----------------|--------------|--|
|                                                                              | Add One O List |              |  |
|                                                                              |                | Add          |  |
|                                                                              | 1              | Remove       |  |
|                                                                              |                | Remove All   |  |
|                                                                              |                |              |  |
| All Jobs                                                                     | Job Codes      | O Job Names  |  |
|                                                                              | Add One        |              |  |
| 0021U : University Controller                                                |                | Add          |  |
| 00300 : Chancellor<br>0032U : Vice Chan (Restricted Use)                     |                | (E) Remove   |  |
| 0033U : Vice Chan (Functional Area)<br>0034U : Sr Vice Chan (Restricted Use) |                | T Remove All |  |

6. <u>All Positions:</u> Enter one (or more) Position Numbers to run the report based on Position Number.

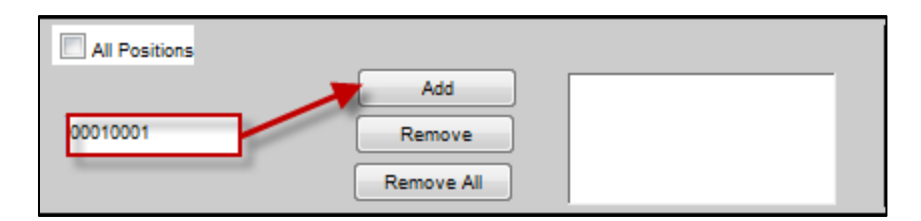

7. <u>Position Status:</u> The report can be run to show positions based on status; for instance, only filled positions that fit the above criteria. Position status is a derived field comparing the individual Position details to each of the incumbents currently hired into the selected Position(s) (Only analyzes Incumbents with A/L/P Employment Status). Individual Position Status can be determined by the below table. The dashboard selection defaults to all statuses except Inactivated.

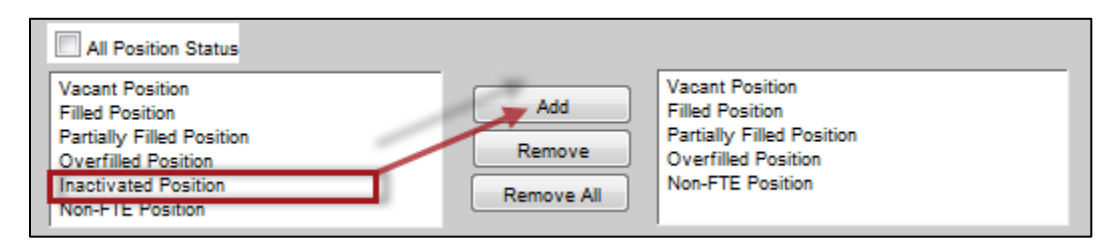

| Position Status           | Description                                                                                                    |
|---------------------------|----------------------------------------------------------------------------------------------------|
| Vacant Position           | The Position FTE (or Standard Hours) is greater than 0                                                                                                    |
|                           | particular position.                                                                                                    |
| Filled Position           | The Position FTE (or Standard Hours) is greater than 0<br>and the Total Position FTE (FTE x Max Head Count) is<br>equal to the Total Job FTE (Sum of all Job % effort<br>across all incumbents).                                                 |
| Partially Filled Position | The Position FTE (or Standard Hours) is greater than 0<br>and the Total Position FTE (FTE x Max Head Count) is<br>greater than the Total Job FTE (Sum of all Job % effort<br>across all incumbents), but the Total Job FTE is greater<br>than 0. |
| Overfilled Position       | The Position FTE (or Standard Hours) is greater than 0<br>and the Total Position FTE (FTE x Max Head Count) is<br>less than the Total Job FTE (Sum of all Job % effort<br>across all incumbents).                                                |
| Inactivated Position      | Position Status is set to "Inactive".                                                                                                    |
| Non FTE Position          | Position FTE (or Standard Hours) are set to 0.                                                                                                    |

# **Reading the Report:**

Showing Position & Incumbent Data [Click Here for Sample + Description] Note: It is assumed this report will be run showing Position & Incumbent data, in order to include Salary. For a sample and description of the report showing Position Data only, see the Position Roster Report job aid.

# Position Roster with Salary Report (Position and Incumbent Data):

| of Date: 03/04               | 4/2013                                                                                                    |                                         | Position Rost                                                                                                    | er witl            | h Salar    | y Report ( Pos                            | ition & Incum                                                                               | bent Data                                                                                                    | )                    |                                                                                                    |                                                                                                    |                                                                         |                               | Run<br>Run | F<br>Date: 0<br>Time: | Page 1 of 3<br>13/04/2013<br>10:10 AM |
|------------------------------|----------------------------------------------------------------------------------------------------|-----------------------------------------|----------------------------------------------------------------------------------------------------|--------------------|------------|-------------------------------------------|---------------------------------------------------------------------------------------------|----------------------------------------------------------------------------------------------------|----------------------|----------------------------------------------------------------------------------------------------|----------------------------------------------------------------------------------------------------|-------------------------------------------------------------------------|-------------------------------|------------|-----------------------|---------------------------------------|
| Position<br>No./<br>Empl. ID | Position<br>Eff. Date/<br>Job<br>Eff. Date                                                                          | Position<br>Title /<br>Employee<br>Name | Ji<br>C<br>R                                                                                                    | ob<br>ode/<br>od # | EE<br>Stat | Reports to<br>Position /<br>Supervisor ID |                                                                                             | FTE /<br>Appt<br>Type                                                                                                    | нс                   | Total<br>Position<br>FTE                                                                                             | Total /<br>Job<br>FTE                                                                                                    | O/A<br>Scl                                                              | SAP                           | Grd        | 2<br>Step             | Annized<br>Rate                       |
|                              | Po                                                                                                    | sition Data                             |                                                                                                    |                    |            |                                           |                                                                                             | Jo                                                                                                    | b Data               |                                                                                                    |                                                                                                    |                                                                         |                               |            |                       |                                       |
|                              | Position No.<br>Position Eff. Da<br>Position Title<br>Job Code<br>Reports to Posit<br>FTE<br>HC<br>Total Position F | tte<br>tion<br>TE                       | Position Number<br>Position Effective Date<br>Position Tifle<br>Job Code<br>Report to Position ID<br>Position FTE<br>Max Head Count<br>Position FTE x Head Cou | nt                 |            |                                           | Em<br>Job<br>Em<br>Roi<br>EE<br>Suy<br>App<br>Tot<br>O/A<br>SAI<br>Gro<br>Ste<br>Ste<br>Ann | npl. ID<br>b Eff. Date<br>inployee Nam<br>d#<br>Stat<br>pervisor ID<br>pt Type<br>Ial / Job FTE<br>A Sci<br>P<br>d<br>sp<br>nlzed Rate | e                    | Employ<br>Job Ef<br>Employ<br>Employ<br>Superv<br>Appoin<br>Sum o'<br>Off/Ab<br>Salary<br>Salary<br>Salary<br>Salary | yee ID<br>fective Dai<br>yee Name<br>yment Rec<br>yment Rac<br>yment Stat<br>visor Emplo<br>tment Type<br>f all Job FT<br>sove Scale<br>Administra<br>Grade<br>Step<br>lized Rate o | te<br>us<br>yee ID an<br>e<br>E / Indivik<br>Code<br>tion Plan<br>f Pay | er<br>Id Name<br>dual Job F   | TE         |                       |                                       |
| Selection (                  | Criteria:                                                                                                    |                                         | 3                                                                                                    |                    |            |                                           |                                                                                             |                                                                                                    |                      |                                                                                                    |                                                                                                    |                                                                         |                               |            |                       |                                       |
| As of Date:                  | 03/04/201                                                                                                    | 3                                       | 0                                                                                                    |                    |            |                                           |                                                                                             |                                                                                                    |                      |                                                                                                    |                                                                                                    |                                                                         |                               |            |                       |                                       |
| Org Node:                    |                                                                                                    |                                         |                                                                                                    |                    |            |                                           | Parent Org No                                                                               | de: KG                                                                                                    | ACS                  |                                                                                                    |                                                                                                    |                                                                         |                               |            |                       |                                       |
| Position Nu                  | umber:                                                                                                    |                                         |                                                                                                    |                    |            |                                           | Position Statu                                                                              | s: Va<br>Ov                                                                                                    | cant Po<br>renfilled | osition, F<br>I Position                                                                                             | Filled Pos<br>I, Non-Fi                                                                                                    | sition, F<br>FE Posi                                                    | <sup>o</sup> artially<br>tion | Filled P   | 'osition,             |                                       |
| Job code :                   |                                                                                                    |                                         |                                                                                                    |                    |            |                                           | Employment                                                                                  | Status: A                                                                                                    | , L, P               |                                                                                                    |                                                                                                    |                                                                         |                               |            |                       |                                       |

| Identifier | Description                                                                    |
|------------|--------------------------------------------------------------------------------|
| 1          | As of Date: Parameter Entered for "As of Date"                                 |
| 2          | Pages & Run Date: The total number of pages for the report along with the time |
|            | & date the report was run.                                                     |
| 3          | Parameters: All parameters entered on the original report dashboard            |

| As of Date: 03/04/2                                    | 2013                                       | Position Roster with Salary Report ( Position & Incumbent Data ) |                       |                 |                                           |                            |          | Run Date:<br>Run Time:   |                       | Page 2 of 3<br>03/04/2013<br>10:12 AM |           |           |            |                 |
|--------------------------------------------------------|--------------------------------------------|------------------------------------------------------------------|-----------------------|-----------------|-------------------------------------------|----------------------------|----------|--------------------------|-----------------------|---------------------------------------|-----------|-----------|------------|-----------------|
| Bosition<br>No./<br>Empl. ID                           | Position<br>Eff. Date/<br>Job<br>Eff. Date | Position<br>Title /<br>Employee<br>Name                          | Job<br>Code/<br>Rod # | C<br>EE<br>Stat | Reports to<br>Position /<br>Supervisor ID | 9<br>FTE /<br>Appt<br>Type | 10<br>HC | Total<br>Position<br>FTE | Total /<br>Job<br>FTE | 13<br>O/A<br>Sol                      | 14<br>SAP | 15<br>Grd | 16<br>Step | Annized<br>Rate |
| Position Dept: A<br>Position Ora No<br>Filled Position | cademic Se<br>de: KGACS                    | enate (KGACS)<br>SAcad Senate Ops (10160)                        | 1                     |                 |                                           |                            |          |                          |                       |                                       |           |           |            |                 |
| 3000134608                                             | 12/01/2012                                 | Executive Advisor 4                                              | 0554U                 |                 | 00010748                                  | 1.00                       | 1        | 1.00                     | 1.00                  |                                       |           |           |            |                 |
| 21-0302-0302                                           | 12/01/2012                                 | Dears Rush, Andrea Max                                           | 0                     | Α               | (1012000) - Masketh Zinkards              | 2                          |          |                          | 1.00                  |                                       | 184227    | 28        |            | \$115,007.00    |
| 0000010200200                                          | 12/01/2012                                 | Project/Policy Analyst 5                                         | 0566U                 |                 | 00001104608                               | 1.00                       | 1        | 1.00                     | 1.00                  |                                       |           |           |            |                 |
| 2112270170000                                          | 12/01/2012                                 | Song Linde H                                                     | 0                     | Α               | (1100000) - Dream Rush                    | 2                          |          |                          | 1.00                  |                                       | 14127     | 24        |            | BMT AUX-380     |
| (2000) + 4200(1277                                     | 12/01/2012                                 | Assistant III                                                    | 4722C                 |                 | (IIII)+(Sec(III)                          | 1.00                       | 1        | 1.00                     | 1.00                  |                                       |           |           |            |                 |
| (21-)27-27-960                                         | 12/01/2012                                 | Kussik Marilyn                                                   | 0                     | А               | (1-REPART - Dream Rush)                   | 2                          |          |                          | 1.00                  |                                       | (DK       |           | 18         | \$24,338.30     |
| 300011-0002198                                         | 12/01/2012                                 | Administrative Officer 2                                         | 7376U                 |                 | 000113468                                 | 0.50                       | 1        | 0.50                     | 0.50                  |                                       |           |           |            |                 |
| 21-1208077220                                          | 12/01/2012                                 | Kith, Barria F                                                   | 2                     | Α               | (1-100200) - (Dearn Rush                  | 2                          |          |                          | 0.50                  |                                       | 1955      | 10        |            | \$55,300.00     |
| (1000) + (100000)                                      | 12/01/2012                                 | Project/Policy Analyst 2                                         | 7397U                 |                 | 0000210808                                | 1.00                       | 1        | 1.00                     | 1.00                  |                                       |           |           |            |                 |
| (1+(1+(12)mm)2)                                        | 12/01/2012                                 | (Dream, Jamica E                                                 | 0                     | A               | (11117324772 - Larsen                     | 2                          |          |                          | 1.00                  |                                       | P35       | 10        |            | \$15, ALL 10    |
| 00011221MB                                             | 12/01/2012                                 | Project/Policy Analyst 2                                         | 739711                |                 | 100112408                                 | 1.00                       | 1        | 1.00                     | 1.00                  |                                       |           |           |            |                 |
| 0100000000                                             | 12/01/2012                                 | Trans. Anilla 1                                                  |                       | A               | (1-1002002) - Grant Rush                  | 2                          | 1        |                          | 1.00                  |                                       | P55       | 10        |            | 8877 2086-000   |

| Identifier | Description                                                                                                    | Identifier | Description                                                                                                    |
|------------|----------------------------------------------------------------------------------------------------|------------|----------------------------------------------------------------------------------------------------|
| 1          | <b>Report Sort:</b> The Report is sorted by the following fields:<br>- Position Department (Level 4 or 5)                                                 | 9          | <b>FTE/Appt Type:</b> Position row will include Position FTE, while the Job Data row will include the Job Data                    |
|            | - Position Org Node (LVL 7 DeptID)                                                                                                    |            | Appointment Type.                                                                                                    |
| 2          | - Position Status<br>- Job Code<br>Position Data will appear in the first                                                                                 | 10         | Head Count: Maximum Head<br>Count set on the Position. No Job                                                                     |
|            | line while incumbent (Job Data) will appear in any subsequent lines.                                                                                      | 11         | <b>Total Position FTE:</b> Calculation of FTE x Headcount to represent the                                                        |
| 3          | <b>Position No./Empl. ID:</b> Position row will include the Position Number while                                                                         |            | total FTE currently tied to the position. No Job Data identifier                                                                  |
|            | the Job Data row will include the<br>Employee ID.                                                                                                    | 12         | Total Job FTE: Position Row will<br>include the Sum of all Job FTEs                                                               |
| 4          | <b>Pos. Eff. Date/Job Eff. Date:</b> Both rows will include the last effective dated row earlier than or equal to the As of Date. The Job Data row is the |            | hired into the current position. The<br>Job Data rows will include the<br>individual Job % Effort for each<br>incumbent.          |
|            | maximum effective sequence row.                                                                                                    | 13         | O/A Scale: No Position Data                                                                                                    |
| 5          | Position Title/Employee Name:<br>Position row will include the Position<br>Title. The Job Data row will include                                           |            | identifier. Will include Off/Above<br>Scale Code from incumbent's job<br>record, if applicable.                                   |
|            | Employee Name.                                                                                                    | 14         | SAP: No Position Data identifier.                                                                                                 |
| 6          | Job Code/Rcd#: Position row will<br>include the Job Code on Position<br>while the Job Data row will include the                                           |            | Will include Salary Administration<br>Plan from incumbent's job record, if<br>applicable.                                         |
|            | Job Employee Record Number for the incumbent.                                                                                                    | 15         | <b>Grd:</b> No Position Data identifier.<br>Will include Salary Grade from                                                        |
| 7          | <b>Empl. Status:</b> No Position Data identifier. Will include the current Job                                                                            |            | incumbent's job record, if applicable.                                                                                            |
|            | Employee Status (Active, Leave of Absence, or Leave with Pay).                                                                                            | 16         | <b>Step:</b> No Position Data identifier.<br>Will include Salary Step from                                                        |
| 8          | Reports to Position/Supervisor ID:<br>Position Row will include the "Reports                                                                              |            | incumbent's job record, if applicable.                                                                                            |
|            | To" Position Number currently on the<br>Position. The Job Data row will include<br>the Supervisor ID and last name.                                       | 17         | Annized Rate: No Position Data<br>identifier. Will include annualized<br>rate of pay from incumbent's job<br>record Compensation. |